**Conversion Guide** 

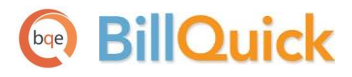

# Wind2/Deltek FMS->BillQuick Conversion

Built With Your Industry Knowledge

# Contents

| INTRODUCTION                                         | . 1      |
|------------------------------------------------------|----------|
| How to Use This Guide<br>Software Editions Supported | .1<br>.1 |
| HOW CONVERSION WORKS                                 | . 2      |
| Conversion Rules                                     | .2       |
| CONVERSION UTILITY                                   | . 3      |
| WIND2/DELTEK FMS TO BILLQUICK CONVERSION UTILITY     | .3       |
| DATA FLOW                                            | . 8      |
| DATA FIELD MAPPING                                   | .8       |

# Introduction

You will gain the most from this guide by first reviewing it. In addition, be sure to back up your data.

The goal of the Wind2/Deltek FMS->BillQuick Conversion Guide is to help new users effectively transfer data from Wind2 software (now Deltek FMS® by Deltek Systems) to BillQuick® (by BQE Software). With BillQuick, you are equipped with the most powerful time entry and project management tools in the market. Full-featured, BillQuick Time and Billing helps you manage your company, whether your time, expense, billing and reporting needs are simple or you require complex billing, reporting and management capabilities.

Conversion means a one-way transfer of data from one program to another. After Wind2/Deltek FMS data is converted to BillQuick, you have a single database to work with. You can then archive the Wind2/Deltek FMS data at your convenience. The Wind2/Deltek to BillQuick Conversion Utility, which is built into BillQuick, transfers critical information from Wind2/Deltek FMS into BillQuick. This easy-to-use tool requires little or no manual effort! Compared with a manual conversion, you save days (even weeks) of non-billable time. You can start using BillQuick sooner!

Conversion time varies depending upon the size of your Wind2/Deltek FMS database. During testing, a 100-MB Wind2 database with over 200,000 time entries required 1.5 hours for full data conversion into BillQuick.

### How to Use This Guide

We encourage you to review <u>How Data Conversion Works</u> section. Written for users with a nontechnical background, it explains the Wind2/Deltek FMS→BillQuick data conversion process. Understanding how data transfers will help you visualize what is happening behind the scenes. <u>Wind2/Deltek FMS to BillQuick Conversion Utility</u> walks you through the entire conversion process, stepby-step. Finally, <u>Data Flow</u> explains the Wind2/Deltek FMS to BillQuick conversion in detail, including data field mapping across the two programs.

### **Software Editions Supported**

All BillQuick editions – Basic (Microsoft Access database), Pro (Microsoft Access and SQL Express database) and BillQuick Enterprise (Microsoft Access, SQL Express and SQL Server database) – can convert data from Wind2 (version 2003.3.03 or later) or Deltek Financial Management System.

If you have a Wind2/Deltek FMS SQL database, contact BillQuick Support or your Account Rep to have a BillQuick Consultant do the conversion for you.

# **How Conversion Works**

Understanding the basics of Wind2/Deltek FMS→BillQuick Conversion is important whether you have a technical background or not. It helps you visualize what is happening behind the scenes as BillQuick transfers data from your Wind2/Deltek FMS program.

The table below shows the flow of data from Wind2/Deltek FMS to BillQuick. You can be very specific in determining how and what data flows to BillQuick.

| Wind2/FMS<br>Table Name | Dataflow      | BillQuick<br>Table Name |
|-------------------------|---------------|-------------------------|
| Labor Codes             | $\rightarrow$ | Activity Codes          |
| Expense Codes           | $\rightarrow$ | Expense Codes           |
| Employee                | $\rightarrow$ | Employee                |
| Client                  | $\rightarrow$ | Client                  |
| Project                 | $\rightarrow$ | Project                 |
| Time Record             | $\rightarrow$ | Time Entry              |
| Expenses                | $\rightarrow$ | Expense Log             |
| Invoice                 | $\rightarrow$ | Invoice                 |
| Payment                 | $\rightarrow$ | Payment                 |
|                         |               |                         |

Vind2/Deltek FMS and BillQuick, see BillQuick Help, Wind2/Deltek FMS Data Conversion, Data Field Mapping.

As you can see above, Wind2/Deltek FMS conversion with BillQuick is very comprehensive. The major benefit is that you do not have to re-enter Wind2/Deltek FMS data into BillQuick. BillQuick manages the process, using your conversion preferences.

### **Conversion Rules**

BillQuick

To ensure accuracy and completeness of data transfer, Wind2/Deltek FMS→BillQuick Conversion follows a set of rules. These are:

- 1. **Backup Data:** Back up your Wind2/Deltek FMS databases. Store a copy in another folder or on a separate storage device.
- 2. **BillQuick Database:** Create a new BillQuick database prior to transferring data from Wind2/Deltek FMS. Enter the required information such as Company Name, License Key, and Registration Key in the Company screen.

# **Conversion Utility**

Existing Wind2/Deltek FMS users who are new to BillQuick only need to merge data once. From that point onwards, your time and billing information will be in a single data file (the BillQuick database). In other words, all your historical information – billed and unbilled time and expenses, paid and unpaid invoices, payment history – is now in BillQuick. After conversion, you can archive Wind2/Deltek FMS at your convenience.

### Wind2/Deltek FMS to BillQuick Conversion Utility

The Wind2/Deltek FMS to BillQuick Conversion Utility populates your BillQuick Company database with data from Wind2/Deltek FMS. It automates and controls the conversion, stepping you through the process using a wizard to simplify the process. The wizard helps you to accomplish tasks that can be complex for the first time users and require experience.

To convert data from Wind2/Deltek FMS to BillQuick, follow the steps mentioned below:

#### 1. Creating BillQuick Company

BillOuick

As a new BillQuick user, you must first create a new BillQuick company database (see BillQuick Help and other documentation for more details).

1. In BillQuick, select File, New from the menu. Choose the type of database technology you want to use. If unsure, choose Standard.

The database technology available to you depends on the BillQuick Edition purchased. If you are unsure what edition you licensed, select About BillQuick from the Help menu. The edition abbreviation displays right after the version number.

| Edition              | Database Technology                                               |
|----------------------|-------------------------------------------------------------------|
| BillQuick Basic      | Microsoft Access (Standard)                                       |
| BillQuick Pro        | Microsoft Access<br>Microsoft SQL Express                         |
| BillQuick Enterprise | Microsoft Access<br>Microsoft SQL Express<br>Microsoft SQL Server |

2. On the New BillQuick Data File dialog box, enter a name for your company database. Most commonly, the company name is used for easy identification. Click the Open button. BillQuick creates the database and opens the BillQuick Start-Up Interview wizard.

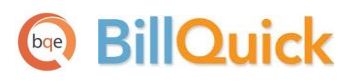

The BillQuick Start-Up Interview can be closed and reopened later. To do so, select Wizards, BillQuick Interview from the View menu.

- 3. On the BillQuick Start-Up Interview page, click the Next button.
- Leave Business Type blank. If you select a type, BillQuick copies industry-specific activity (service) and expense codes into your company database. These codes are not needed because items will transfer from Wind2/Deltek FMS into BillQuick. Click the Next button.
- 5. Custom Labels allow you to change key business terms to suit your professional and companypreferences in BillQuick. Customizing terms eases transition from your old time and billing solution. Select your preferred terms from the drop-down lists. When you have finished, click the Next button.
- 6. On the Company Name page, enter your company name. Spell it exactly as it appears on your License and Registration or the Evaluation Key document or email.

| BillQu                | ick Start-Up Interview Wizard |                                                                                                    |  |  |
|-----------------------|-------------------------------|----------------------------------------------------------------------------------------------------|--|--|
|                       |                               | Image: Cancel Previous Next     Image: Finish                                                                                                    |  |  |
| <ul> <li>✓</li> </ul> | Welcome                       | Company Name                                                                                                    |  |  |
| 1                     | Business Type                 | Company Name                                                                                                    |  |  |
| 1                     | Custom Labels                 | Your company name prints on invoices, statements and reports. If<br>you are evaluating BillQuick, please enter the name of your<br>company.<br>If you have purchased BillQuick, please enter your company<br>name exactly as it appears on the email containing the license<br>and registration keys. Your BillQuick license key is based on your<br>company name. |  |  |
| <ul> <li>✓</li> </ul> | Company Name                  |                                                                                                    |  |  |
|                       | Regional Info                 |                                                                                                    |  |  |
|                       | Time Entry Evaluation         |                                                                                                    |  |  |
|                       | Smallest Time Increment       |                                                                                                    |  |  |
|                       | First Day of Week             |                                                                                                    |  |  |
|                       | Late Fee                      |                                                                                                    |  |  |
|                       | Automatic Backup              | Enter your Company Name:                                                                                                    |  |  |
|                       | Last Invoice No.              | Hendricks Consulting LLC                                                                                                    |  |  |
|                       | Import Data from TimeSlips    |                                                                                                    |  |  |
|                       | Finish                        |                                                                                                    |  |  |
|                       |                               |                                                                                                    |  |  |
|                       |                               |                                                                                                    |  |  |

7. Click the Next button to accept the defaults on the remainder of the pages. You can update these options later in the Global Settings and User Preferences screen. On the last page, click the Finish button.

8. The BillQuick Initial Setup Checklist wizard displays. This wizard enables the first time user to create master information (employee, client, project, and so on). Skip this step as you shall transfer this data from Wind2/Deltek FMS. Click the Close button.

| BillQuick                         | k Initial S | Setup Checklist                                                                                                    |  |
|-----------------------------------|-------------|----------------------------------------------------------------------------------------------------|--|
| ?                                 | $\otimes$   |                                                                                                    |  |
| Help                              | Close       |                                                                                                    |  |
| BillQuick Initial Setup Checklist |             |                                                                                                    |  |
| To h                              | elp you     | get started with BillQuick, we recommend you to complete the following wizards. To exit, click Close.                                                                |  |
|                                   |             | Employee                                                                                                    |  |
|                                   |             | to add Employees.                                                                                                    |  |
|                                   |             | Client                                                                                                    |  |
|                                   |             | Creates Client profiles. Client information concerning the projects, hours, expenses, billable<br>amounts, and cost amounts that you have generated for each client. |  |
|                                   |             | Project                                                                                                    |  |
|                                   | _           | Creates Project profiles. The information recorded to the project record determines how the<br>project is billed and managed.                                        |  |
|                                   | À           | Activity Codes                                                                                                    |  |
|                                   |             | Creates list of activities or tasks for your company. Activity codes are time-based billable and non-<br>billable actions performed by timekeepers.                  |  |
|                                   | è           | Expense Codes                                                                                                    |  |
|                                   |             | Create list of expenses for your company.                                                                                                    |  |
|                                   |             |                                                                                                    |  |

- 9. Next, the Company screen displays. Either complete the fields now and click the Save button when you have finished, or click the Close button and perform this task later.
- 10. From the File menu, select Login. For User ID, type 'supervisor' (without quotes), then for password, type 'supervisor' (without quotes). This gives you full security permissions in BillQuick to perform conversion tasks.

| Hendrick<br>C:\Progra | ks Consulting LLC<br>am Files\Sample_Datafile2014.mdb |
|-----------------------|-------------------------------------------------------|
| User ID:              | supervisor                                            |
| Password:             |                                                       |
|                       | Remember                                              |
|                       |                                                       |

#### 2. Backing up Database

Backup both your BillQuick and Wind2/Deltek FMS databases. Store a copy in another folder or on a separate storage device.

To backup data in BillQuick, select Utilities, Backup Database from the menu. Follow the normal procedure to back-up your Wind2/Deltek FMS database. Close both programs before proceeding. This clears internal settings and allows you to start fresh.

#### 3. Converting Data

- 1. Choose Wind2/FMS Conversion from the File menu.
- 2. The 'Wind2/Deltek FMS to BillQuick Conversion Utility' displays. On the Welcome page, click Next.
- 3. On the BillQuick Database Type page, select the database you want to use for data transfer. Select the first option, 'Automatically detect...' to have BillQuick scan the currently open data file. Click Next.

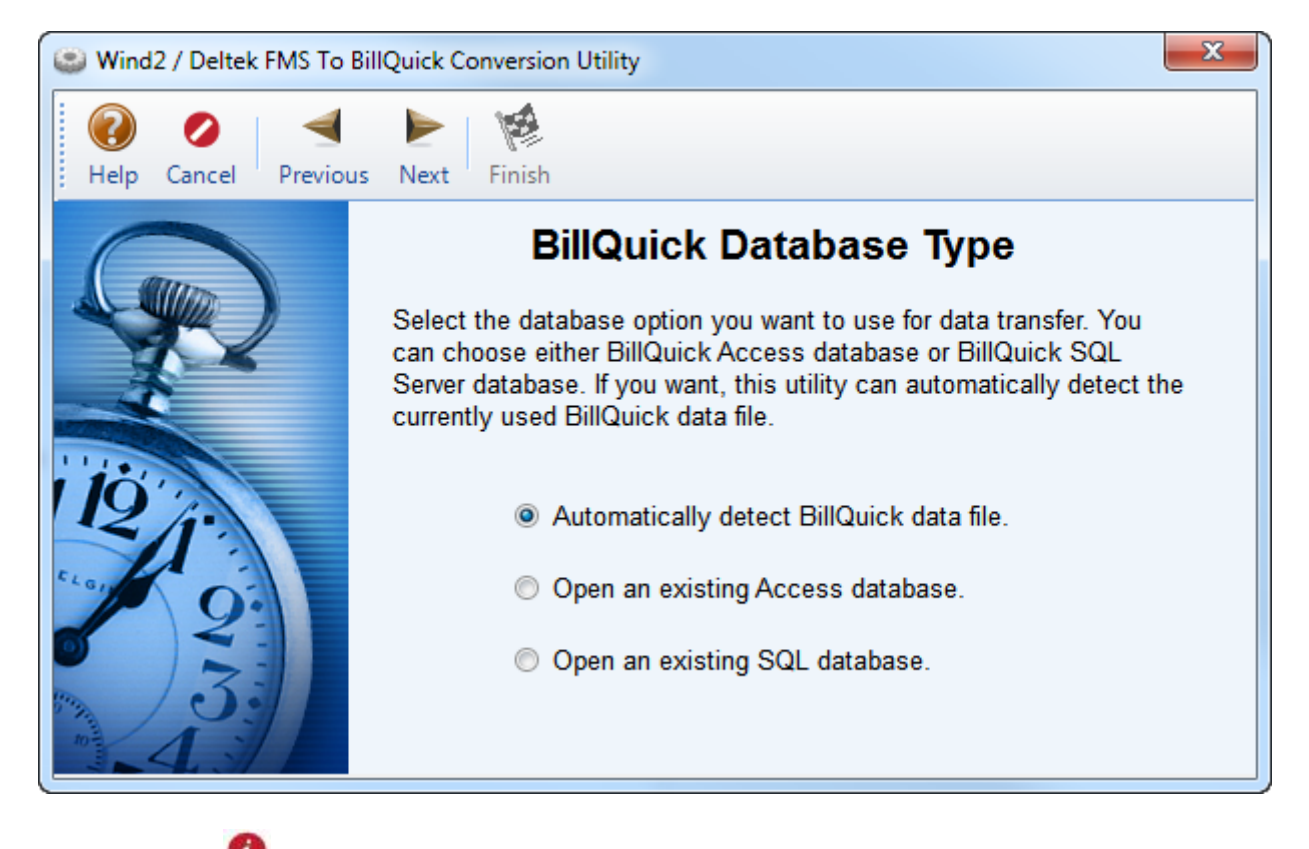

If you close and return to Wind2/Deltek FMS to BillQuick Conversion Utility at a later time, BillQuick remembers the database.

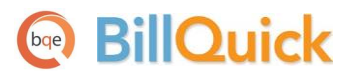

4. By default, the wizard accesses the currently open BillQuick Database. If you want to select another file, click \_\_\_\_\_\_\_ to browse to its location. Click Next.

Similarly, select the Wind2/FMS Database Name to be used for data conversion. Select the Non-SQL, SQL (Deltek) or SQL (Wind2) backend option. Wind2 main data file is typically named DATASET.DBC. Click Next.

| Wind2 FMS Database Name<br>This wizard will copy data from your existing Wind2/Deltek FMS data file<br>to BillQuick. Please select your database backend and data file. Wind2<br>FMS Non-SQL main data file is typically named DATASET.DBC |
|----------------------------------------------------------------------------------------------------|
| Wind2 Database Backend                                                                                                    |
| Non-SQL                                                                                                    |
| Wind2 FMS Database:                                                                                                    |
| C:\Program Files\Wind2FMS\Sample FileDATASET.DBC                                                                                                    |
|                                                                                                    |

- 5. Identify where the Wind2/Deltek FMS Card File is. Wind2 Card File is typically named Sycont.DBF and located in your Wind2/Deltek FMS folder. Click Location to browse to its location. Click Next.
- 6. Before beginning the transfer, you can verify information by clicking Previous on each page. When ready, click Finish to start the data conversion process.

As Wind2/Deltek FMS data transfers data into your BillQuick company database, a progress bar displays. It stops automatically and informs you when it the process is complete.

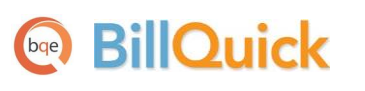

# **Data Flow**

Data conversion from Wind2/Deltek FMS to BillQuick is completely automated with the Wind2/Deltek FMS to BillQuick Conversion Utility. However, if you want more details on how Wind2/Deltek FMS data maps to BillQuick data, please review this section.

For additional information, see BillQuick Help, Wind2 FMS Data Conversion, Data Field Mapping.

### **Data Field Mapping**

Data is stored in various tables in Wind2/Deltek FMS and BillQuick databases. Below is a list showing the flow of data from Wind2/Deltek FMS tables (modules) to the corresponding BillQuick tables (modules).

| Dataflow      | BillQuick<br>Table Name                               |
|---------------|-------------------------------------------------------|
| $\rightarrow$ | Activity Codes                                        |
| $\rightarrow$ | Expense Codes                                         |
| $\rightarrow$ | Employee                                              |
| $\rightarrow$ | Client                                                |
| $\rightarrow$ | Project                                               |
| $\rightarrow$ | Time Entry                                            |
| $\rightarrow$ | Expense Log                                           |
| $\rightarrow$ | Invoice                                               |
| $\rightarrow$ | Payment                                               |
|               | Dataflow<br>→<br>→<br>→<br>→<br>→<br>→<br>→<br>→<br>→ |

The flow diagram shows a different view of the same movement of data.

Master information in Wind2/Deltek FMS flows into the master records in BillQuick. The same occurs for time and expenses, invoices and payments. BillQuick converts all pertinent data from Wind2/Deltek FMS, providing familiar and consistent information and production results on the screen and in reports. While the look and feel is different, the underlying data is the same.

Data fields in Wind2/Deltek FMS map to corresponding fields in BillQuick. Below are the field mappings between Wind2/Deltek FMS and BillQuick for each data table (module). The tables below include default values that transfer from Wind2/Deltek FMS to BillQuick.

#### Data Flow

## BillQuick

| Wind2/FMS<br>Employees         | Dataflow      | BillQuick<br>Employee          |
|--------------------------------|---------------|--------------------------------|
| Employee ID                    | $\rightarrow$ | Employee ID                    |
| Last Name + MI +<br>First Name | $\rightarrow$ | Last Name + MI +<br>First Name |
| Hourly Billing Base<br>Rate    | $\rightarrow$ | Bill Rate                      |
| Hourly Cost Rate               | $\rightarrow$ | Cost Rate                      |

You may notice an Employee ID 'FromWind2'. BillQuick automatically creates this employee record for time and expense entries transferred from Wind2/Deltek FMS if they are not against a specific employee. These entries are associated with this special Employee ID to ensure compliance with BillQuick data requirements.

| Wind2/FMS Client                      | Dataflow      | <b>BillQuick Client</b> |
|---------------------------------------|---------------|-------------------------|
| Client ID                             | $\rightarrow$ | Client ID               |
| Name                                  | $\rightarrow$ | Company                 |
| Address [associated card file]        | $\rightarrow$ | Street                  |
| Address [associated card file]        | $\rightarrow$ | Street2                 |
| City [associated card file]           | $\rightarrow$ | City                    |
| State/Province [associated card file] | $\rightarrow$ | State                   |
| Country [associated card file]        | $\rightarrow$ | Country                 |
| Postal Code [associated card file]    | $\rightarrow$ | Zip                     |
| Fax [associated card file]            | $\rightarrow$ | Fax                     |
| Inactive (check box)                  | $\rightarrow$ | Status                  |

| Wind2/FMS Labor<br>Code                          | Dataflow      | BillQuick<br>Activity |
|--------------------------------------------------|---------------|-----------------------|
| AR                                               | <b>→</b>      | Code                  |
| Labor Code                                       | $\rightarrow$ | Sub                   |
| (if Time Off code,<br>it is set to non-billable) | $\rightarrow$ | Billable:             |
| Set to 0                                         | $\rightarrow$ | Bill Rate             |
| Set to 0                                         | $\rightarrow$ | Cost Rate             |

Data Flow

| Wind2/FMS Expense<br>Code                    | Dataflow      | BillQuick Expense |
|----------------------------------------------|---------------|-------------------|
| Expense Code ID                              | $\rightarrow$ | Code              |
| Description                                  | $\rightarrow$ | Description       |
| Billable Status:<br>Billable/Ignore/Override | $\rightarrow$ | Cost              |
| Classification:<br>Inactive/Closed, Open     | $\rightarrow$ | Billable          |
| Multiplier*                                  | $\rightarrow$ | MU%               |
| Inactive                                     | $\rightarrow$ | Inactive          |

\*In Wind2/Deltek FMS, there are two ways to markup the expense, using a multiplier and a markup. When the figure is transferred to BillQuick, the MU percentage is calculated using both values.

| Wind2 Projects                              | Dataflow      | BillQuick Project |
|---------------------------------------------|---------------|-------------------|
| Project ID                                  | $\rightarrow$ | *Project ID       |
| Title                                       | $\rightarrow$ | Name              |
| Client                                      | $\rightarrow$ | Client            |
| Inactive/Completed (check box)              | $\rightarrow$ | Status            |
| Hourly by default                           | $\rightarrow$ | Contract Type     |
| Set as 0                                    | $\rightarrow$ | Contract Amount   |
| Set as 0                                    | $\rightarrow$ | Service Amount    |
| Set as 0                                    | $\rightarrow$ | Exp Amount        |
| Default date of data<br>Creation in Wind2   | <b>→</b>      | Start Date        |
| Set as 0                                    | $\rightarrow$ | % Complete        |
| Manager*                                    | $\rightarrow$ | Manager           |
| State [associated card file<br>attached]    | $\rightarrow$ | State             |
| City [associated card file<br>attached]     | <b>→</b>      | City              |
| Postal Code [associated card file attached] | <b>→</b>      | Zip               |
| Country [associated card file<br>attached]  | $\rightarrow$ | Country           |

\*From Wind2/Deltek FMS, where no specific manager is attached to the Project.

Data Flow

| Wind2/FMS Time<br>Records | Dataflow      | BillQuick Time<br>Entry |
|---------------------------|---------------|-------------------------|
| Timekeeper                | $\rightarrow$ | Employee ID             |
| Project                   | $\rightarrow$ | Project ID              |
| Lab Code                  | $\rightarrow$ | Activity                |
| Bill Hours                | $\rightarrow$ | Hours                   |
| Bill?                     | $\rightarrow$ | Billable                |
| B? (checked)              | $\rightarrow$ | Approved                |
| Date                      | $\rightarrow$ | Date                    |
| OT Hours*                 | $\rightarrow$ | OT (check box)          |
| Comment**                 | $\rightarrow$ | Description             |

\*In BillQuick, a separate time entry is made for overtime hours and the OT Flag is checked. \*\*If the Comment field is not filled, BillQuick transfers the description of the activity labor code.

| Wind2/FMS<br>Expenses                                          | Dataflow      | BillQuick Expense<br>Log |
|----------------------------------------------------------------|---------------|--------------------------|
| Employee ID (or<br>FromWind2)                                  | <b>→</b>      | Employee ID              |
| Project                                                        | $\rightarrow$ | Project ID               |
| Transaction                                                    | $\rightarrow$ | Exp ID                   |
| Unit Cost                                                      | $\rightarrow$ | Cost                     |
| Bill? * (yes)                                                  | $\rightarrow$ | Billable                 |
| Billing Status:<br>Billable/Override,<br>Do not Bill/No Charge | <b>→</b>      | MU                       |
| Charge                                                         | $\rightarrow$ | Amount                   |
| Comment                                                        | $\rightarrow$ | Description              |
| Date                                                           | $\rightarrow$ | Date                     |
| Bill Units                                                     | $\rightarrow$ | Units                    |

\*In Wind2/Deltek FMS, you can markup the cost using Unit Markup and/or Multiplier. When transferring data from Wind2/Deltek FMS to BillQuick, it calculates the MU based on both the figures.

| Wind2/FMS<br>Invoices | Dataflow      | BillQuick<br>Invoice |
|-----------------------|---------------|----------------------|
| Invoice Number        | $\rightarrow$ | Inv #                |
| Invoice Date          | $\rightarrow$ | Date                 |
| Project               | $\rightarrow$ | Project ID           |
| Invoice Amount        | $\rightarrow$ | Amount               |
| Invoice Balance       | $\rightarrow$ | Balance              |
| Total Paid            | $\rightarrow$ | Paid                 |
| Client                | $\rightarrow$ | Client ID            |

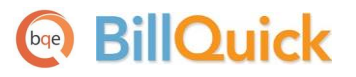

Data Flow

| Wind2/FMS<br>Payments | Dataflow      | BillQuick<br>Payment |
|-----------------------|---------------|----------------------|
| Client                | $\rightarrow$ | Client ID            |
| Project               | $\rightarrow$ | Date (payment)       |
| Invoice               | <b>→</b>      | Amount<br>(Payment)  |
| Project Name          | $\rightarrow$ | Memo                 |
| Date Paid             | $\rightarrow$ | Date                 |
| Payment Type          | $\rightarrow$ | Pay Method           |
| Amount                | $\rightarrow$ | Amount               |
| Check #               | $\rightarrow$ | Reference            |
| Notes                 | $\rightarrow$ | Memo                 |
| Balance               | $\rightarrow$ | Balance              |
| Project               | $\rightarrow$ | Project ID           |
| Invoice               | $\rightarrow$ | Invoice No           |
| Date Paid             | $\rightarrow$ | Date                 |
| Amount Paid           | $\rightarrow$ | Paid                 |
| Balance               | <b>→</b>      | Balance              |

*Congratulations!* You have now an understanding of data flow from Wind2/Deltek FMS to BillQuick and how to ensure that the data transfer is accurate. To learn more, check the **BillQuick Help**.

For more information, visit us at <u>www.bqe.com</u>. If you have any trouble in using the conversion tool, please contact BillQuick Support at (310) 602-4030 or <u>Support@bqe.com</u>. For other questions, please call us at (888) 245-5669 (US and Canada) or (310) 602-4020; or email <u>Sales@bqe.com</u>.

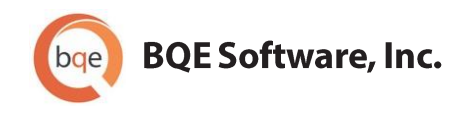

#### **World Headquarters**

#### NORTH & SOUTH AMERICA

3825 Del Amo Blvd. Torrance, CA 90503 USA Tel: (866) 945-1595 (toll-free) | +1 (310) 602-4010 Email: <u>sales@bge.com</u> | <u>support@bge.com</u>

#### AUSTRALIA, NEW ZEALAND & ASIA

Suite 7 255 Broadway Glebe, New South Wales 2037 Australia Tel: 1300 245 566 (toll-free) | +61 (02) 9249 7327 Email: <u>aus-sales@bge.com</u>

#### EUROPE, MIDDLE EAST & AFRICA

Crosshaven Co. Cork Ireland Tel: +44 2034119852 Email: <u>uk-sales@bge.com</u>

For more information, visit: www.bge.com

©2007-2014 BQE Software, Inc. All rights reserved. No part of this publication may be reproduced, transmitted, stored in a retrieval system, or translated into any language in any form by any means without written permission of BQE Software, Inc.